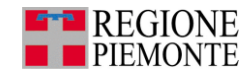

# PADDI

Piattaforma per l'analisi dei dati decisionali integrati della Sanità

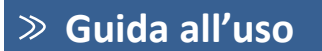

#### Consulta i report (1/3) $\supset$

Benvenuto sulla nuova versione della piattaforma PADDI!

La nuova versione presenta una veste grafica rinnovata ed è arricchita con alcune nuove funzionalità che ti permetteranno di operare più agevolmente nella consultazione e nell'elaborazione dei report. NB: PADDI è accessibile solo da PC non da smartphone o tablet

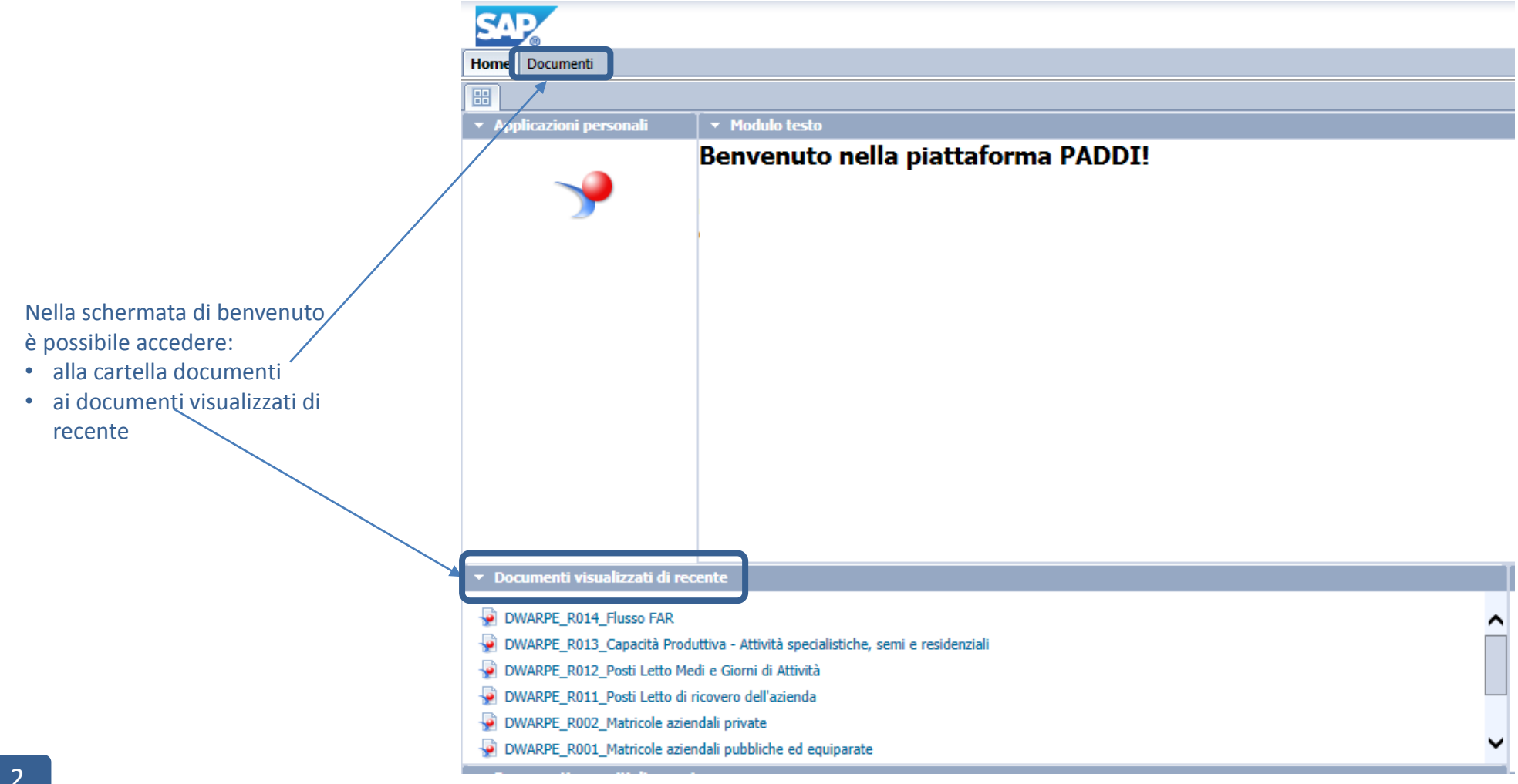

### Consulta i report (2/3)

#### Elenco documenti

La finestra che contiene le cartelle e i report visualizzabili si chiama Documenti

Home Documenti

Documenti

Visualizza 🔻 Nuovo 👻 Organizza 👻 Invia 💌 Altre azioni 💌 Dettagli

Cartelle

- 🗄 🔲 DWSAN Data Warehouse Sanità
  - 🗁 ARPE Archivio Regionale Punti di Erogazione

|   |            | Titolo 🔺                                                                       |  |  |  |  |  |  |  |  |
|---|------------|--------------------------------------------------------------------------------|--|--|--|--|--|--|--|--|
| - | -          | DWARPE_R001_Matricole aziendali pubbliche ed equiparate                        |  |  |  |  |  |  |  |  |
|   | -          | DWARPE_R002_Matricole aziendali private                                        |  |  |  |  |  |  |  |  |
|   | -          | DWARPE_R011_Posti Letto di ricovero dell'azienda                               |  |  |  |  |  |  |  |  |
|   | - <b>e</b> | DWARPE_R012_Posti Letto Medi e Giorni di Attività                              |  |  |  |  |  |  |  |  |
|   | -          | DWARPE_R013_Capacità Produttiva - Attività specialistiche, semi e residenziali |  |  |  |  |  |  |  |  |
|   | <b>.</b>   | DWARPE_R014_Flusso FAR                                                         |  |  |  |  |  |  |  |  |
|   | -          | DWARPE_R019_Monitoraggio produzione delle matricole                            |  |  |  |  |  |  |  |  |
|   | -          | DWARPE_R020_UO dell'azienda                                                    |  |  |  |  |  |  |  |  |
|   | -          | DWARPE_R021_Presenza di UP per tipologia di UO                                 |  |  |  |  |  |  |  |  |
|   | -          | DWARPE_R022_UO senza UP attive                                                 |  |  |  |  |  |  |  |  |

#### Consulta i report (3/3)

In questa nuova versione è possibile tenere aperti più documenti contemporaneamente e visualizzarli senza dover chiudere quello precedentemente aperto.

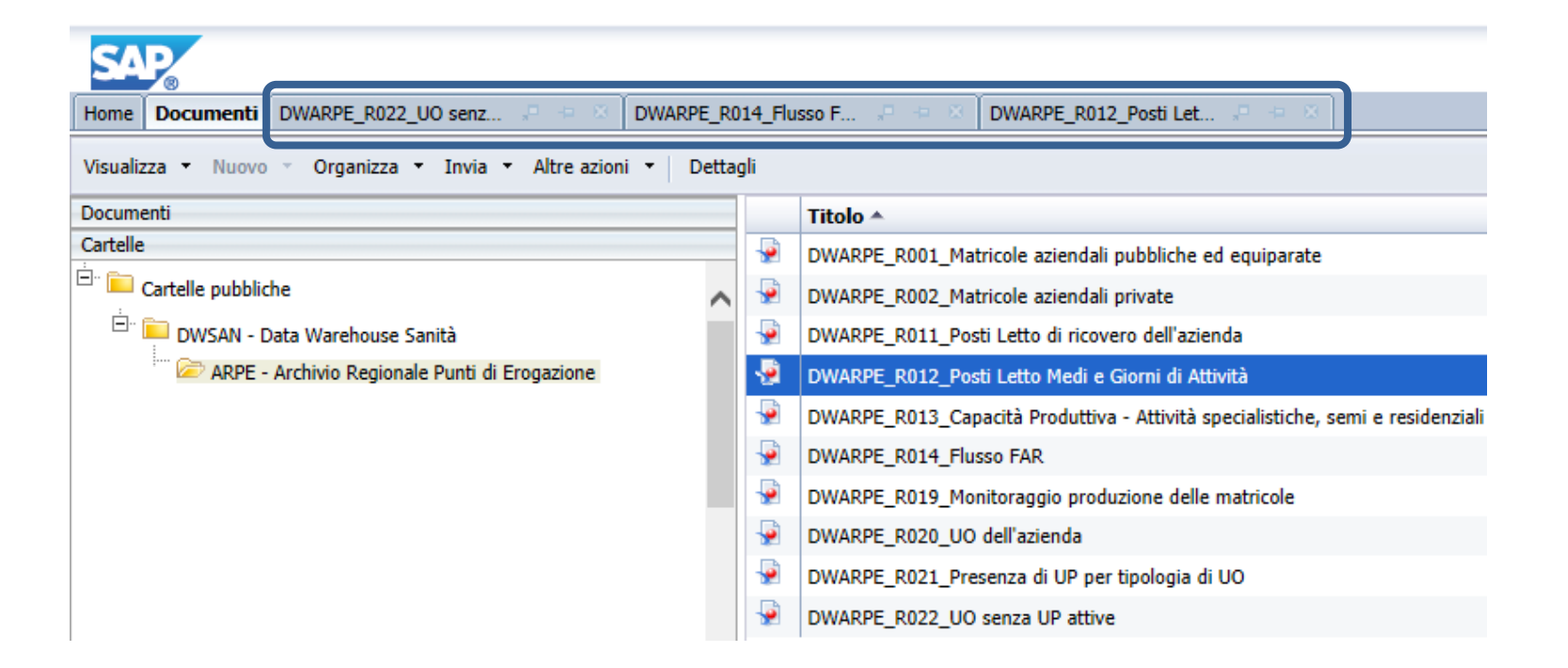

#### Apertura e aggiornamento di un report (1/2)

Un doppio click sul titolo è sufficiente per aprire il report, come nella precedente versione.

I meccanismi di funzionamento e di utilizzo di un report e delle relative viste, varia in funzione del tipo di report. In questo documento vengono presentate le funzionalità di base, ma sufficienti per leggere/consultare i dati.

All'apertura del report, in alcuni casi, potrebbe essere visualizzato il Prompt, ovvero una maschera di inserimento che mostra i criteri che possono essere scelti per aggiornare il report stesso. I criteri sono generalmente ASL e il periodo di riferimento, a cui si aggiungono prompt specifici per ogni report (es: struttura, sede intervento, prestazione).

| Prompt                                                                                | (2)<br>(2)                                                                                | × |
|---------------------------------------------------------------------------------------|-------------------------------------------------------------------------------------------|---|
| Varianti prompt disponibili                                                           | - 🖫 - 🔡 X                                                                                 |   |
| Riepilogo prompt                                                                      | Azienda di Competenza                                                                     |   |
| <ul> <li>* Azienda di Competenza</li> <li>* Data Inizio Validità Matricola</li> </ul> | Aggiorna i valori 🏷                                                                       | 1 |
| * Data Fine Validità Matricola                                                        | Azienda Competenza                                                                        |   |
|                                                                                       | 101 - TORINO I<br>102 - TORINO II<br>103 - TORINO III<br>104 - TORINO IV<br>105 - DOLEDNO |   |
|                                                                                       | 105 - COLLEGNO<br>106 - CIRIE'<br>107 - CHIVASSO<br>108 - CHIERI                          |   |
|                                                                                       | 07 maggio 2018 7:21:29 GMT+00:00                                                          |   |
| * Prompt richiesti                                                                    |                                                                                           |   |
|                                                                                       | OK Annulia                                                                                |   |

#### Apertura e aggiornamento di un report (2/2)

Il Prompt permette di aggiornare i criteri disponibili sulla base delle proprie esigenze ed in funzione delle possibilità offerte dal report.

| Prompt Varianti prompt disponibili                                                                                                    | ×                                                                                                    | ۵ ×                                                 |
|----------------------------------------------------------------------------------------------------|----------------------------------------------------------------------------------------------------|-----------------------------------------------------|
| Riepilogo prompt   * Azienda di Competenza 210 - A.S.L. CUNEO 1;211 - A.S.L. CUNEO 2  * Data Inizio Validità Matricola 01/01/2018 9.18.00  * Data Fine Validità Matricola 08/05/2018 9.18.13 (1) | Azienda di Competenza (5) Aggiorna i valori <table-cell> (3) Azienda Competenza (6) 204 - A.S.L. TORINO 4 205 - A.S.L. TORINO 5(2) 207 - A.S.L. VERCELLI(2) 207 - A.S.L. VERCELLI(2) 207 - A.S.L. VERBANO-CUSI 210 - A.S.L. CUNEO 1 211 - A.S.L. CUNEO 1 211 - A.S.L. CUNEO 2 202 - A.S.L. ACTT 07 maggio 2018 7:21:29 GMT+00:00</table-cell> | 210 - A.S.L. CUNEO 1<br>211 - A.S.L. CUNEO 2<br>(4) |
| * Prompt richiesti                                                                                                    | (7)                                                                                                    | OK Annulla                                          |

La sezione (1) del Prompt mostra i criteri che possono essere oggetto di personalizzazione mentre la sezione (2) presenta i valori selezionabili per ogni criterio. Per scegliere una o più qualifiche tra quelle disponibili, riprendendo l'esempio dell'immagine, occorrerà selezionarle dalla lista (2) ed usare le due frecce (3) per spostarle nel campo a destra (4). L'icona (5) «Aggiorna i valori» permette di effettuare il refresh della lista dei possibili valori (2). Prima di effettuare la scelta di un valore è consigliato aggiornare la lista di quelli disponibili cliccando «Aggiorna i valori» (5), è possibile inoltre ordinarli cliccando sul criterio oggetto del filtro(6). Nel caso di prompt facoltativo (freccina verde), l'utente non deve necessariamente specificare un valore. I prompt segnalati con una freccia rossa sono invece obbligatori.

Cliccando su "OK" (7), il report viene aggiornato.

| + | * Azienda di Competenza          |
|---|----------------------------------|
| + | * Data Inizio Validità Matricola |
| + | * Data Fine Validità Matricola   |

#### > Opzioni di visualizzazione di un report (1/3)

- Apri: Apre un documento presente nelle Cartelle Preferiti o nelle Cartelle Pubbliche
- Menu Salva: Salva un report nella cartella Preferiti
- Stampa: Esporta in formato PDF per la stampa
- Esporta: Esporta nel computer in formato PDF, Excel o CSV
- Annulla: Annulla azioni precedenti
- Aggiorna: Aggiorna uno o tutti i fornitori di dati
- Drill: Esplora il report per gerarchia

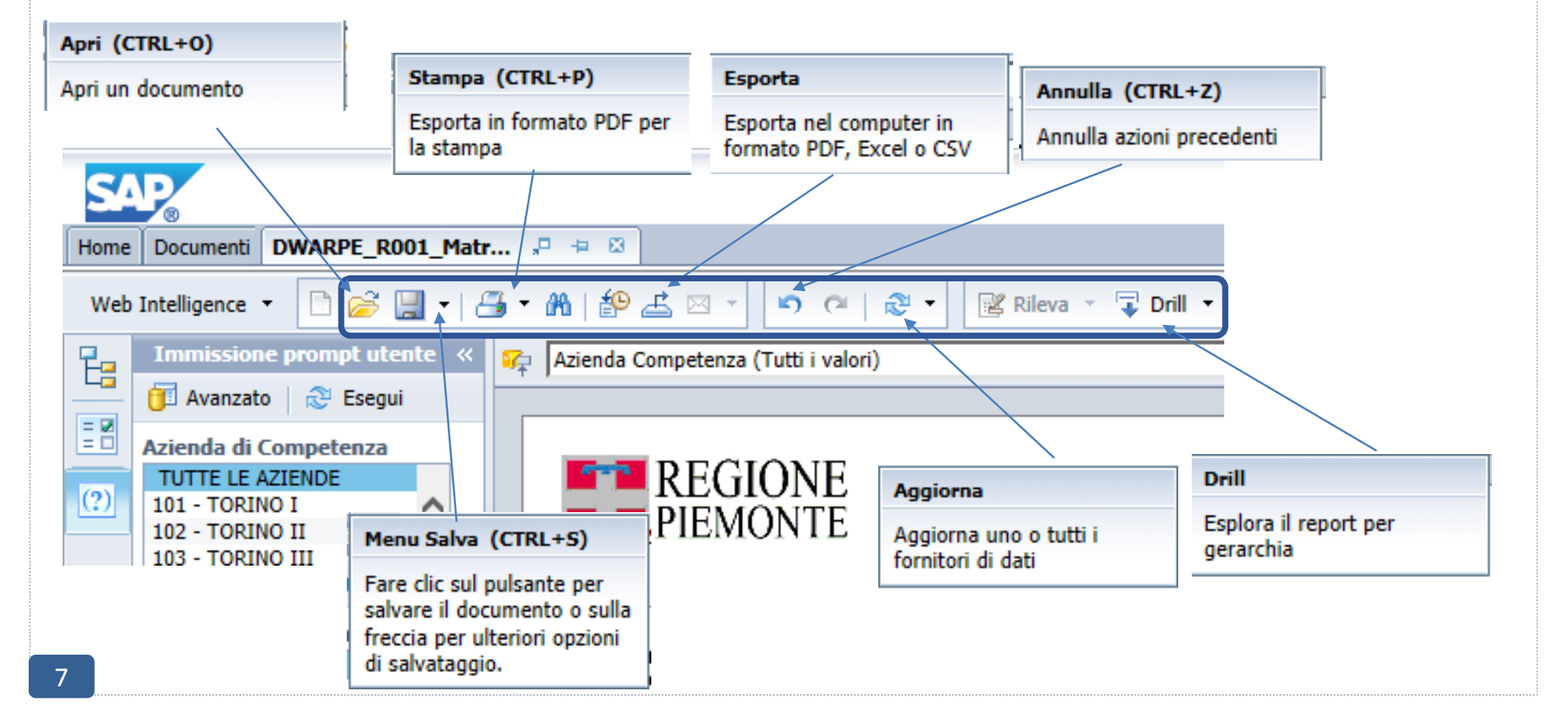

• Barra Filtro: è possibile filtrare alcune colonne del report (A) e aggiungerne altre tra quelle elencate (B)

|                                           | -                                                                         | M   🌮 📥                                                                                                    |                                | e e                      | 2 - €                                                                                                    | 🛿 Rileva 🔻 📮 Dr                             | ill. 🛛 🏹 Ba            | arra filtro                       | Blocca 🔻 🖽                                     | Struttu                   | ra                                    |                                                                                                    |                                                              |                 |                            | (A | )  |
|-------------------------------------------|---------------------------------------------------------------------------|----------------------------------------------------------------------------------------------------|--------------------------------|--------------------------|----------------------------------------------------------------------------------------------------|---------------------------------------------|------------------------|-----------------------------------|------------------------------------------------|---------------------------|---------------------------------------|----------------------------------------------------------------------------------------------------|--------------------------------------------------------------|-----------------|----------------------------|----|----|
| (B) 🙀 Azienda Competenza (Tutti i valori) |                                                                           |                                                                                                    | ri)                            | Area UO (Tutti i valori) |                                                                                                    |                                             |                        |                                   |                                                |                           |                                       |                                                                                                    | 2                                                            |                 |                            |    |    |
|                                           |                                                                           | ASL Territoriale<br>Struttura<br>Unità Organizzativa<br>Unità Produttiva<br>Specialità / Branca<br>Struttura di Riferimento<br>Sede UP |                                |                          | E<br>E<br>ANGENIO CO (TUEL FUNCTION)<br>Specialità UO (TUEL FUNCTION)<br>ALLERGOLOGIA<br>ANATOMIA E ISTOLOGIA PATOLOGICA<br>ANATOMIA E ISTOLOGIA PATOLOGICA<br>ANESTESIA E RIANIMAZIONE (SERV. AMBULAT<br>ANGIOLOGIA<br>CARDIOCHIRURGIA PEDIATRICA<br>CARDIOCHIRURGIA PEDIATRICA<br>CARDIOCHIRURGIA PEDIATRICA<br>CARDIOLOGIA<br>CARDIOLOGIA<br>CARDIOLOGIA<br>CARDIOLOGIA<br>CARDIOLOGIA<br>CHIRURGIA GENERALE<br>CHIRURGIA GENERALE<br>CHIRURGIA MAXILLO-FACCIALE<br>CHIRURGIA PEDIATRICA |                                             |                        |                                   |                                                |                           |                                       | A<br>AMBULATORIALE)                                                                                                    | Ŷ                                                            | 2               |                            |    |    |
|                                           | Attività UP<br>Azienda di Compe<br>Azienda di Erogazi<br>Data Aggiornamer |                                                                                                    | mpetenza<br>ogazione<br>omento | tenza + IO<br>into + IO  |                                                                                                    | Azienda<br>Erogazione<br>A.S.L. TORINO<br>3 | Cod<br>HSP11<br>010030 | Cod<br>Bis<br>HSP11               | Denominazio<br>ne HSP11<br>OSPEDALI<br>RIUNITI | o Cod<br>Area<br>UO<br>07 | Area<br>Area alt<br>support           | CHIRURGIA PLASTICA<br>CHIRURGIA TORACICA<br>CHIRURGIA VASCOLARE<br>CURE PALLIATIVE/HOSPICE<br>DAY-HOSPITAL MULTISPECIALISTICO<br>t DAY SURGERY<br>DERMATOLOGIA |                                                              |                 |                            |    | 0  |
|                                           |                                                                           | 203 A.S.L. TO<br>3                                                                                                    |                                | RINO                     | 203                                                                                                    | A.S.L. TORINO<br>3                          | 010030                 | 00                                | OSPEDALI<br>RIUNITI<br>PINEROLO                | 07                        | Area alt<br>supporte<br>ospedal<br>a  | DIETETICA E<br>DIREZIONE D<br>DIREZIONE S/<br>EMATOLOGIA<br>ENDOCRINOL<br>FARMACIA<br>FISICA SANIT.                                                            | SCIENZA DELL'AI<br>IPARTIMENTO E<br>ANITARIA<br>OGIA<br>ARIA | LIMENT<br>STAFF | AZIONE                     |    | 0  |
|                                           | 203 A.S.L. TO<br>3                                                        |                                                                                                    | RINO                           | 203                      | A.S.L. TORINO<br>3                                                                                                    | 010030                                      | 01                     | OSPEDALE<br>CIVILE<br>"E.AGNELLI" | 01                                             | Area<br>medica            | FUNZIONI AT<br>GASTROENTE<br>GENETICA | IPICHE ASSEGNA<br>ROLOGIA                                                                                                    | TE DAI                                                       | LLA REGIONE     | ~                          | 1  |    |
|                                           |                                                                           | 203                                                                                                    | A.S.L. TO<br>3                 | RINO                     | 203                                                                                                    | A.S.L. TORINO<br>3                          | 010030                 | 01                                | OSPEDALE<br>CIVILE<br>"E.AGNELLI"              | 01                        | Area<br>medica                        | 01                                                                                                    | ALLERGOL<br>OGIA                                             | 01              | ALLERGOLOGIA<br>PEDIATRICA |    | 01 |
|                                           |                                                                           | 203                                                                                                    | A.S.L. TO                      | RINO                     | 203                                                                                                    | A.S.L. TORINO                               | 010030                 | 01                                | OSPEDALE                                       | 01                        | Area                                  | 08                                                                                                    | CARDIOLO                                                     | 01              | S.C. CARDIOLOGIA           |    | 08 |

#### Opzioni di visualizzazione di un report (3/3)

- Vai alla prima (ultima) pagina
- Vai a pagina: Inserisci il numero di pagina da visualizzare
- Vai alla pagina precedente (successiva)
- Modalità Visualizzazione rapida: si basa sui dati e non sulle dimensioni fisiche delle pagine del report
- Modalità pagina: layout di pagina dei report, inclusi margini, intestazioni e piè di pagina
- Percentuale di zoom di visualizzazione
- Aggiorna i dati

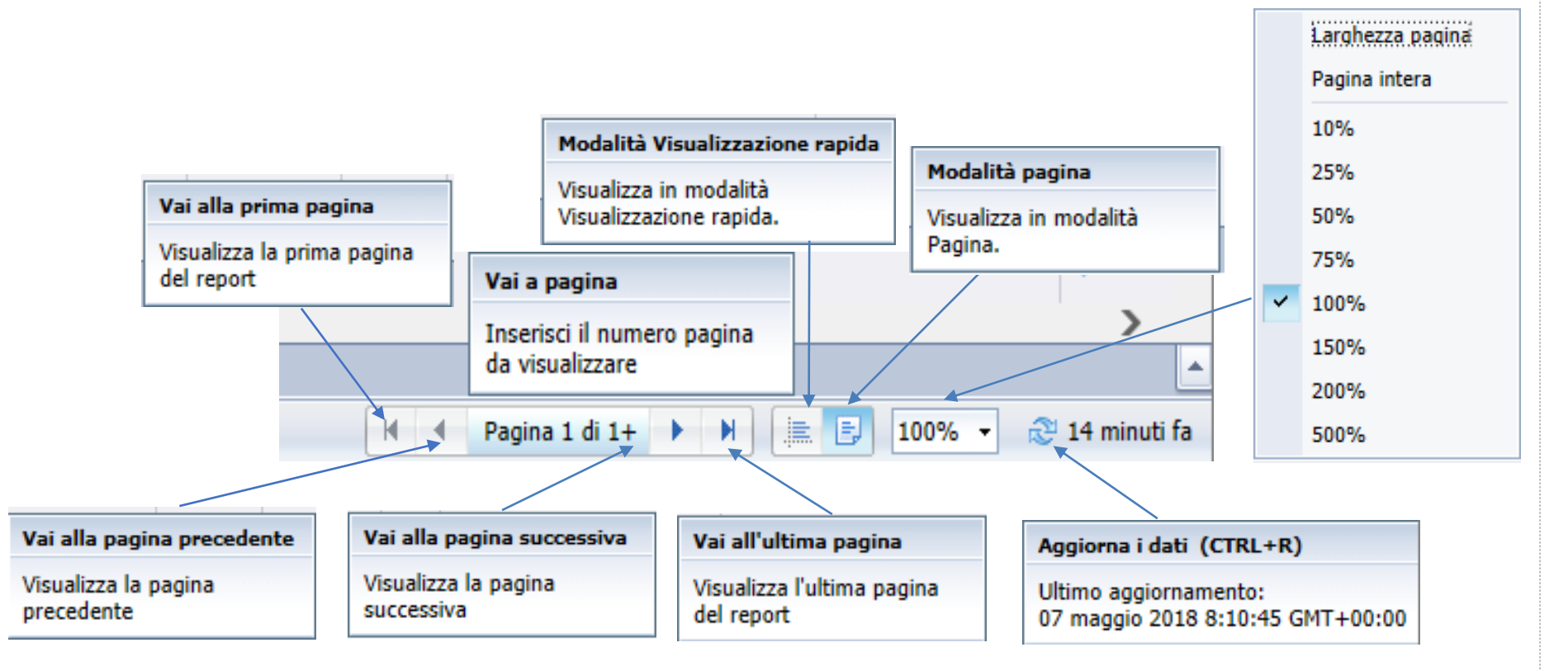

## Creazione di un report (solo per gli utenti abilitati alla funzionalità) (1/2)

Dalla Home è possibile accedere al pannello di creazione di un nuovo documento aprendo il menu applicazioni e selezionando la voce P Web Intelligence

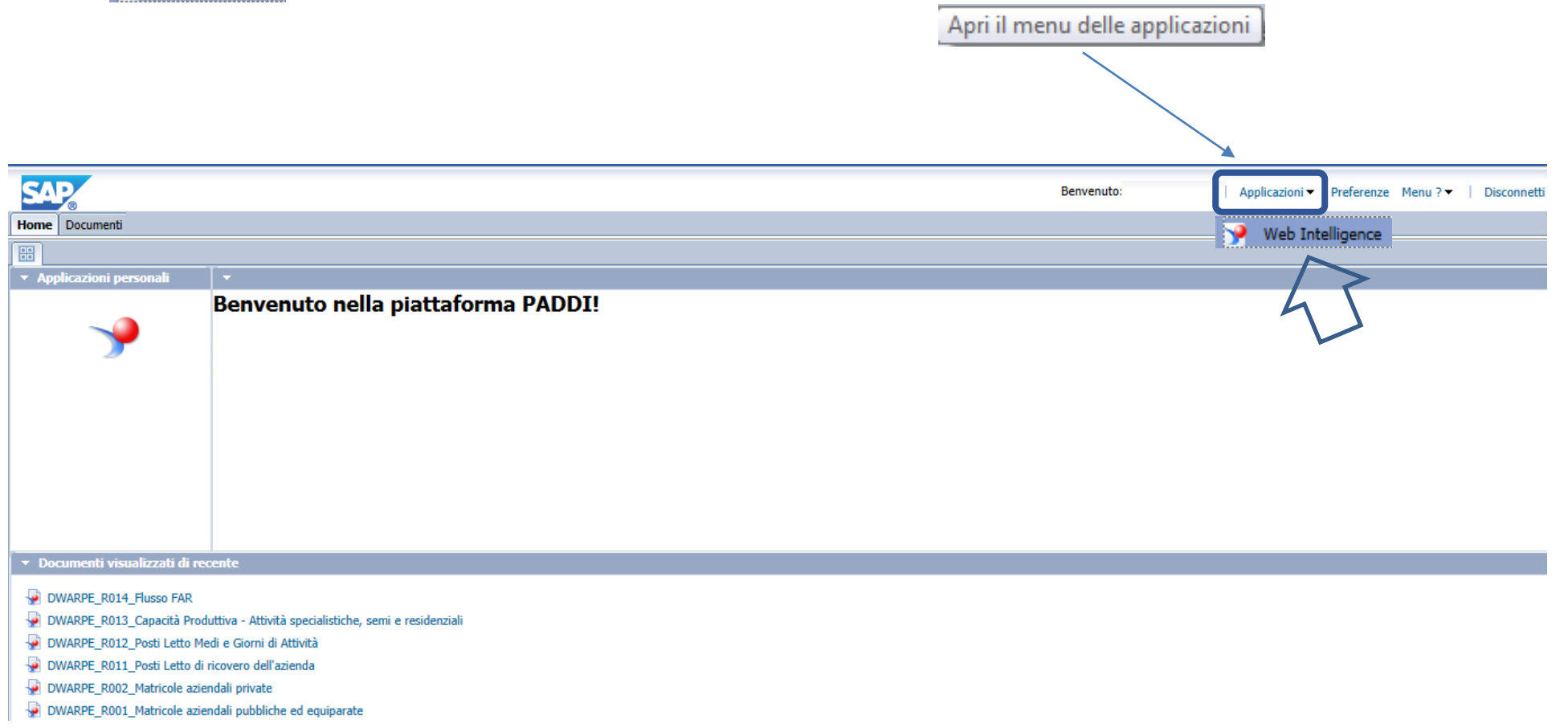

 $\gg$ 

#### Creazione di un report (solo per gli utenti abilitati alla funzionalità) (2/2) SAD Home 🛛 Documenti 🛛 Web Intelligence 🔎 😐 🖾 Creare un nuovo report: 🕘 • M | 🍄 🛋 🖂 • 2 10 C 2 Web Intelligence ✓ selezionando l'origine dei dati, ✓ scegliendo l'universo, ✓ impostando gli oggetti, gli eventuali filtri ed eseguendo la query Nuovo (CTRL+N) Nuovo Crea un documento Seleziona un'origine dati Nessuna origine dati Crea un documento vuoto X Universo Seleziona un universo come origine dati Exce Excel Selezionare un foglio di calcolo Excel come origine dati BEx Ş٣) Seleziona una query BEx come origine dati 🧳 SAP HANA Seleziona una vista SAP HANA come origine dati < Pannello delle query 🗖 🐺 🖽 😭 🚰 🗈 音 Aggiungi query 🔻 式 Chiudi 🔹 OK Annulla Esegui guery Esegui query 📋 Oggetti risultato 💥 Struttura universo Universo Applica le modifiche, esegui Per includere dati nei report, selezionare gli oggetti nel riquadro Universo e l Prospettiva principale la query e chiudi il pannello -Selezionare un universo per la query. > freccia o usando il trascinamento della selezione. Fare clic su Esegui query p delle query. Type here to filter table ି୍ତ୍ତ ⊕∔ ⊡† < Digitare qui per filtrare Universi disponibili: Aggiorna l'elenco degli universi 🖃 🎎 Consumo Ospedaliero Revisio... Cartella Nome 🔺 표 📄 Luogo di Erogazione Attività di somministrazione e distribuzione di... 85 @tstsapbi/PADDIBO/MOITO 🗉 间 Dettaglio Prestazione Consumo Ospedaliero 📰 🐑 🌾 🔭 🖃 🖼 @tstsanhi/PADDIBO/MOITC Filtri di query @tstsapbi/PADDIBO/MOITO Distinta Contabile Riepilogativa Farmacie 16 표 📄 Tempo DWDMRP\_Aggregati 137 @tstsapbi/PADDIBO/MOITO 표 间 Flag Per filtrare la guery, selezionare i filtri o gli oggetti predefiniti nel riguadro Universo e aggiungerli facendo clic DWRETER 16 @tstsapbi/PADDIBO/RETER > sulla freccia o usando il trascinamento della selezione. Selezionare Filtro per specificare i valori che si desidera Farmaceutica Convenzionata 112 @tstsapbi/PADDIBO/MOITO 표 🛅 Misure Prestazioni Ambulatoriali erogate in regime d... 36 @tstsapbi/PADDIBO/MOITO restituire ai report o selezionare Prompt per definire un messaggio che consenta agli utenti di selezionare i 표 🛅 Aggiornamento < Prestazioni Ambulatoriali per esterni (incluso ... 122 @tstsapbi/PADDIBO/MOITO valori prescelti. Ricoveri Ospedalieri 55 @tstsapbi/PADDIBO/MOITO Anteprima dati Aggiorna 3 Guida in linea sull'universo selezionato: Digitare un testo per filtrare i valori OK Annulla 📋 Query 1

 $\gg$